# **Bill Pay Upgrade** Quick Reference Guide – Existing Bill Pay Users

# Our Bill Pay just got better. You'll be surprised by the great new look!

| Account Summary                                                                                                    | Transfors & Pmts                                                                                                    | Dill Payment                                  | Othe          | r Services                                | My Profile                                                                                                    |              |                 |           |
|----------------------------------------------------------------------------------------------------|----------------------------------------------------------------------------------------------------|-----------------------------------------------|---------------|-------------------------------------------|----------------------------------------------------------------------------------------------------|--------------|-----------------|-----------|
|                                                                                                    | 1 DRACADO :                                                                                                    |                                               |               |                                           | C- W X MAI                                                                                                    |              |                 |           |
| Pay Inite                                                                                                    | -                                                                                                    | . C.1011                                      | ut Un         |                                           | many                                                                                                    |              | 6.00g           | 0.4       |
| Ny Bills Home<br>Calendar<br>Make One-Time Payments<br>Set Up Recurring Payments<br>Set Up Alexts<br>Payment History<br>View Kall Paynes<br>Adv New Bearings                                                                                                    | My Bills Home In this section you can schedule new one time payments and schedule bills that have been presented to you. You must have the "Pay Frem, Amount, and all three (3) pieces of information, select "Schedule Payments." |                                               |               | d                                         | Atexange Center<br>In Status<br>D Marged Status Massages<br>D Part Due Bills<br>D Ater Bills<br>D Atomatic Payments<br>D Vanable Payments<br>H Scheduling Payments<br>H Scheduling Payments<br>D Recent Payments |              |                 |           |
| Dispute Bill Payment                                                                                                    |                                                                                                    |                                               |               |                                           |                                                                                                    |              |                 |           |
| Thange Bill Pay Accounts                                                                                                    | Traine Prayers Marrie                                                                                                    |                                               |               | Pagel room                                | _                                                                                                    | Amanant      | Charter Chare   |           |
| And Programmers Terromining<br>Processing Toolfie<br>Society of Provide<br>Society of Provide Society<br>The Provide Society of Provide Society<br>The Provide Society of Provide Society<br>The Many Control of Provide Society of Provide Society<br>Society of Provide Society of Provide Society of Provide Society<br>Society of Provide Society of Provide Society of Provide Society<br>Society of Provide Society of Provide | AMERICAN E<br>HOROCOCIONOR979<br>Set Up Recentling                                                                                                    | XPRESS<br>/2Lead Days                         |               | Do Not Pey                                |                                                                                                    | ar           | - 1             | -         |
|                                                                                                    | CHASE VISA CARDMEMBER SERVICES*<br>NO000000000000000000000000000000000000                                                                                                    |                                               |               | S" Do Not Pay                             |                                                                                                    | a r          |                 | -         |
|                                                                                                    | Disney<br>XX3456 / 5 Level Days<br>Tel Up Recording                                                                                                    |                                               |               | Do Not Pay                                | -                                                                                                    | a (          |                 |           |
|                                                                                                    | Ford<br>K0000002233 / 2 Lei<br>bet Up Resuring                                                                                                    | ed Deys                                       |               | Do Not Pay                                |                                                                                                    |              | - I             | -         |
|                                                                                                    | OLD NAVY'<br>KOOOOOOOOOOOOOOOOOOOOOOOOOOOOOOOOOOOO                                                                                                    | 0654675 Lead Days<br>Up AutoPay - Set Up Recu | ming          | Do Not Per                                |                                                                                                    | a ( <u></u>  | _ (             | -         |
|                                                                                                    | Suzy - Babysi<br>3 Lead Days<br>Set Up Destroits - Set U                                                                                                    | itter<br>Je Recorresp                         |               | Do Not Pay                                |                                                                                                    |              |                 | -         |
|                                                                                                    | TEXACO<br>XXX4565 / 2 Lead De<br>Set Up Recording                                                                                                    | ya .                                          |               | Do Not Pay                                | -                                                                                                    | 3 (          |                 |           |
|                                                                                                    | *Indicates Bill Presentment / Direct Pay are available. Schedule Payments >>                                                                                                    |                                               |               |                                           |                                                                                                    |              |                 |           |
|                                                                                                    | Scheduled Payment                                                                                                    |                                               |               |                                           |                                                                                                    | -            |                 |           |
|                                                                                                    | Index Paryment Maximum                                                                                                    |                                               | Fairgamency R | Mail Pagement Date: 1                     | Vent Date Die                                                                                                    | Payment Make | Iteral Arresult | STATAT    |
|                                                                                                    | CHASE VISA CARD                                                                                                    | MEMBER SERVICES                               | Monthly       | 11/02/2006                                | 11/06/2006                                                                                                    | Electronic   | \$22.00         | Scheduled |
|                                                                                                    | Suzy - Babysitter                                                                                                    |                                               | One-Time      | 11/06/2006                                | 11/09/2006                                                                                                    | Electronic   | \$100.00        | Scheduled |
|                                                                                                    | AMERICAN EXPRES                                                                                                    | ss                                            | Monthly       | 11/14/2006                                | 11/16/2006                                                                                                    | Electronic   | \$100.00        | Scheduled |
|                                                                                                    | Ford<br>Eds - Cavial                                                                                                    |                                               | One-Time      | 11/17/2006                                | 11/21/2006                                                                                                    | Electronic   | \$500.00        | Scheduled |
|                                                                                                    | Disney                                                                                                    |                                               | Monthly       | 11/22/2006                                | 11/30/2006                                                                                                    | Check        | \$100.00        | Scheduled |
|                                                                                                    | AMERICAN EXPRES                                                                                                    | ss                                            | One-Time      | 12/05/2006                                | 12/07/2006                                                                                                    | Electronic   | \$5.00          | Scheduled |
|                                                                                                    | Payment Rominders                                                                                                    | -                                             | _             | _                                         |                                                                                                    |              | Data Data       | 0         |
|                                                                                                    | My BMW<br>tofoelide Payment - Cancel                                                                                                    |                                               |               |                                           | \$70                                                                                                    | 6.23         | 11/03/2006      |           |
|                                                                                                    | Recent Payments                                                                                                    |                                               |               | 20-190-1-1-1-1-1-1-1-1-1-1-1-1-1-1-1-1-1- | Tortal BYN                                                                                                    |              |                 | •         |
|                                                                                                    | You have no payment h                                                                                                    | istory from 01/09/200                         | 7 to 02/08/20 | 07 . To view history fr                   | r another time                                                                                                    | penod, you m | nay Enter a Dat | e Range.  |

### **My Bills Home**

This new Home page is made of five (5) sections that allow you to view all of your bill pay activities in one place:

The **My Bills and Payees** section allows you take advantage of additional Bill Pay Services for each Payee and to schedule one-time payments. Just complete the Pay From, Amount, and Date Due fields to schedule a payment. Once you have all three (3) pieces of information, select "Schedule Payments."

The **Scheduled Payments** section allows you to review your scheduled bill payments.

The **Payment Reminders** section allows you to review the payment reminders you have created in the system. These reminders act as notes reminding you of the dates certain important payments are due.

The **Recent Payments** section allows you to review payments that have been sent through the system.

#### Message Center

The **Message Center** section appears on the top right corner of the new Home page, My Bills Home. It allows you to review a summary of general secure messages, bills, and scheduled payments of different types.

The **New Bills** icon will notify you when you have electronic bills to be viewed and paid. Just click on New Bills to view the payment information. You can even link out directly to some biller sites to pay your bill online, using just your Bill Pay user ID and Password. No more need to hold onto several different passwords to various biller sites, all bills can be paid from one secure location.

For help on any screen, simply click on the "i" icon to retrieve help on that particular screen.

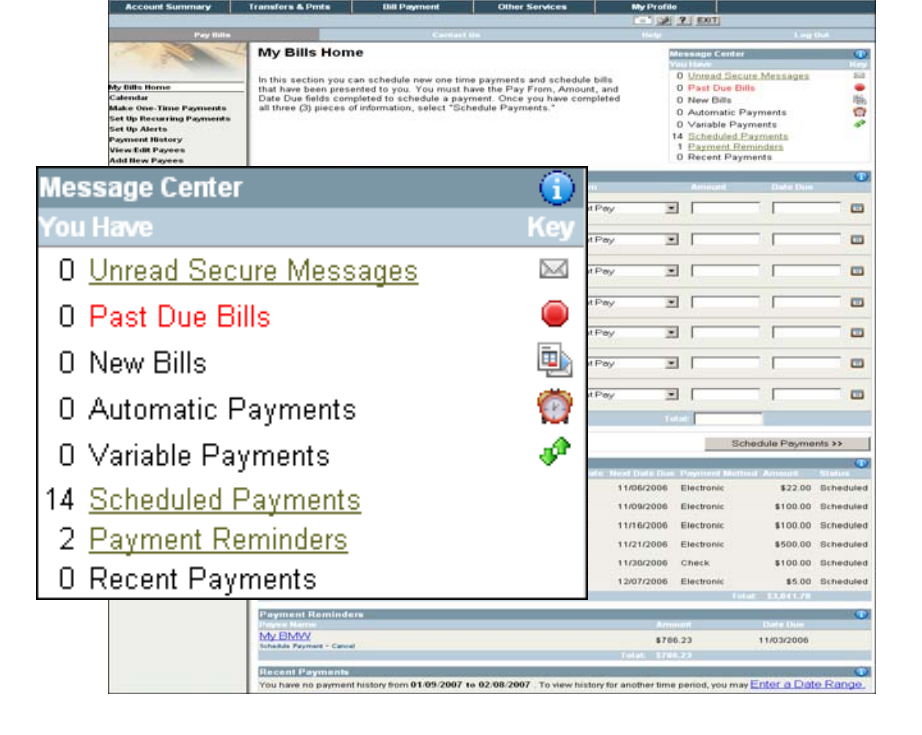

# **UniBank**

| Pay Bills                 | Cen                                      | fact Un                               | Help                                                            | Log Out                                                                                                    |                                   |                                 |
|---------------------------|------------------------------------------|---------------------------------------|-----------------------------------------------------------------|----------------------------------------------------------------------------------------------------|-----------------------------------|---------------------------------|
| +                         | Select From Common F                     | aven Categories - Step 1              | of 2                                                            |                                                                                                    |                                   | Dov                             |
| and the the               | Select From Common P                     | ayee Categories - Step 1              | 012                                                             |                                                                                                    |                                   | Pay                             |
| C. Martine                | Click the box to the left of all the pay | ees you want to set up.               |                                                                 |                                                                                                    |                                   |                                 |
|                           | Don't see the right payee? Premier C     | U lets you pay anyone. Enter the name | s of your other bus                                             | iness and personal payees into                                                                                                    | the                               | Now                             |
| My Bills Home             | table on the right. We will attempt to   | match your business payees against or | ur national databas                                             | e of Direct Pay payees during S                                                                                                    | Step 2.                           | 1000,                           |
| Make One-Time Payments    | Continue to Store 3 >>                   |                                       |                                                                 |                                                                                                    |                                   | tho m                           |
| Set Up Recurring Payments | Continue to Step 2 33                    |                                       |                                                                 |                                                                                                    |                                   | uie ii                          |
| Set Up Alerts             | * Indicates Bill Presentment/Direct P    | av are available.                     |                                                                 |                                                                                                    |                                   | locati                          |
| Payment History           | Gas/Oil Card                             | Tuition                               | Pavees                                                          |                                                                                                    | <b>(</b> )                        | IUCali                          |
| ViewEdit Payees           | F TEXACO                                 | EMORY UNIVERSITY                      | Payee Name                                                      | Select Type                                                                                                    | -                                 | oorro                           |
| Dispute Bill Payment      | F PREFERRED SHELL                        | UNIVERSITY OF GEORGIA - LOAN          | Paul Wiggins                                                    | Personal payee                                                                                                    |                                   | corres                          |
| Change Bill Pay Accounts  | AMOCO OIL AKA BP OIL*                    | SERVICE                               |                                                                 | Select                                                                                                    | *                                 | 1. 01.                          |
| Add Payment Reminder      | F BP CENTER                              | ☐ ROME FIRST SCHOOL                   | <u> </u>                                                        | Select                                                                                                    |                                   | 10 516                          |
| Manager Taraka            | T SUNOCO                                 | FRANKLIN COUNTY TAX                   |                                                                 | Colored Internet                                                                                                    |                                   |                                 |
| Personal Profile          | Taxes                                    |                                       |                                                                 | Select                                                                                                    |                                   |                                 |
| Security                  | UNITED STATES TREASURY                   | CreditCard                            |                                                                 | Select                                                                                                    | ×                                 | <b>D</b> 14                     |
| Bill Pay Agreement        | C DEKALB COUNTY TAX                      | CAPITAL ONE*                          |                                                                 | Select                                                                                                    | *                                 | Don't                           |
| Help                      | COMMISSIONER                             | CITIBANK                              |                                                                 | Select                                                                                                    | •                                 |                                 |
| Site Map                  | L BARROW COUNTY TAX                      | AMERICAN EXPRESS*                     |                                                                 | Select                                                                                                    | <b>x</b>                          | Pav                             |
|                           | EARLY COUNTY TAX                         | CHASE BANK ONE CARD                   | i                                                               | Select                                                                                                    | <b>x</b>                          |                                 |
|                           | COMMISSIONER                             | SERVICES*                             |                                                                 | Colored III                                                                                                    |                                   | enter                           |
|                           | WARE COUNTY TAX                          | DISCOVER CARD SERVICES-ALL            | · · · · · · · · · · · · · · · · · · ·                           | Select                                                                                                    |                                   | ontor                           |
|                           | COMMISSIONER                             | PAYMENTS*                             | Add More Fi                                                     | elds                                                                                                    |                                   | and/o                           |
|                           | Subscription                             | E LE MANA ME TADY LEAL THOADE         |                                                                 |                                                                                                    |                                   | unu/u                           |
|                           | CONSTITUTION                             | SERVICES                              |                                                                 |                                                                                                    |                                   | tho rid                         |
|                           | EFFINGHAM HERALD                         | SOUTHEAST GEORGIA HEALTH              |                                                                 |                                                                                                    |                                   | uie ng                          |
|                           | T ATLANTA JOURNAL &                      | SYSTEM - BRUNSW                       |                                                                 |                                                                                                    |                                   | 000 0                           |
|                           | CONSTITUTION                             | HAMPTON ROADS HEALTH                  |                                                                 |                                                                                                    |                                   | one q                           |
|                           | THE GADSDEN TIMES                        |                                       |                                                                 |                                                                                                    |                                   |                                 |
|                           | T THE LEDGER NEWSPAPER                   | AFFINITY HEALTH OROUP                 |                                                                 |                                                                                                    |                                   |                                 |
|                           | C STATE FARM INCLUDINGS                  | Financial In Payme                    | 1                                                               | Constitute.                                                                                                    | field.                            | (ag the                         |
|                           |                                          | IT NETBAN                             | Set Un Pavees -                                                 | Step 2 of 2                                                                                                    |                                   |                                 |
|                           | E AD AC                                  | I UNIVER                              | You can set up Pavees to                                        | receive scheduled and recurring payments                                                                                                    | by exteriors the billion informa- | tion below. This late you set a |
|                           | C STATE FARM INCLIDANCE                  | E NDELT                               | payments on a future date                                       | or on a recurring schedule, for example on                                                                                                    | the 5th of every month.           |                                 |
|                           | COMPANIES                                | PACCAI My Ellis Rome                  | A Business Payee is a m                                         | erchant with whom you have a billing accou                                                                                                    | t number. An Individual Paye      | is anyone with a valid U.S.     |
|                           | T NATIONWIDE INSURANCE                   | THE PE Make One-Time Payments         | address to whom you wish                                        | h to make a payment. You do not have to h                                                                                                    | we a billing account number t     | o pay an Indvidual Payee        |
|                           | PREFIX 77                                | Store Credi Let Up Recurring Payments | Tips for entering a Busi                                        | ness Payee:                                                                                                    |                                   |                                 |
|                           | VIDOINIA NATURAL CAS                     | LOWES Payment History                 | · Fayes Same - Erte                                             | the full business name exactly as it appear                                                                                                    | s on the bill's remittance slip/  | envelope.                       |
|                           | E BULIE RIDOE MOUNTAIN ENC.              | SAMS C Add then Payees                | <ul> <li>Address - Enter the<br/>you normally mail t</li> </ul> | business address found on the remittance of<br>the bill.                                                                                                    | ip and/or envelope. This sho      | uld match the address where     |
|                           | C BCANA ENERGY                           | I GE CAP taspute till Payment         | <ul> <li>Account Number on<br/>dashes.</li> </ul>               | Bill - Enter the account number exactly as i                                                                                                    | t appears on the remittance a     | lip, including spaces and/or    |
|                           | CHEROKEE COUNTY WATER                    | PERSO Add Payment Remander            | <ul> <li>Name on bill - Enter</li> </ul>                        | the Name of the person on the account. Yo                                                                                                    | u should enter it exactly as it   | appears on the remittance slip  |
|                           | AUTHORITY                                | T CHASE                               |                                                                 | CEBack Ekip This Payee/A                                                                                                    | id Later >> Ship.                 | Alt >>                          |
|                           | F PEACE RIVER ELECTRIC                   | SP OP Day                             |                                                                 |                                                                                                    |                                   |                                 |
|                           | COOPERATIVE, INC.                        | C MCI DD MP Per American              | Peyres 🐨                                                        | Contar Indiang of an evaluation                                                                                                    |                                   |                                 |
|                           |                                          | PACIFIC,SC                            | Thomas Smith                                                    | Payee Name (TELACO                                                                                                    |                                   |                                 |
|                           | T NICKS AUTO ELECTRIC INC                | T ALLTEL San Map                      | Jones Landscaping                                               | Address 1(P. O. BOX                                                                                                    | 72863                             | A                               |
|                           | E BADCOCK                                | P DELLS                               | * Indicates Bill<br>Presentment/Direct Day                      | A48+++ 2                                                                                                    |                                   |                                 |
|                           | E BADCOCK HOME EURNITURE                 | IT MOP                                | are available.                                                  | C assess                                                                                                    |                                   |                                 |
|                           | AND MORE                                 | Others                                |                                                                 | City ANY WHE                                                                                                    | RE                                |                                 |
|                           | SHERWIN WILLIAMS CO.                     | IT DEPAR                              |                                                                 | State VA                                                                                                    |                                   |                                 |
|                           | Mortgage                                 | AFFAIRS                               |                                                                 | 200 0 0 0 0 0 0 0 0 0 0 0 0 0 0 0 0 0 0                                                                                                     |                                   |                                 |
|                           | T HOMECOMINGS FINANCIAL                  | WIRELESS                              |                                                                 | Payee Plane Hander (+++) 20                                                                                                    | 1-5555                            |                                 |
|                           | EVERHOME MORTOAGE                        | T SMALL                               |                                                                 | Tour Account Information                                                                                                    |                                   | U.                              |
|                           | COMPANY                                  | ADMINESTR                             |                                                                 | Confirm Account Namber on Diff                                                                                                    |                                   |                                 |
|                           | LOANS                                    | T ALLTEL                              |                                                                 | Dia 1                                                                                                    |                                   |                                 |
|                           | GREENPOINT MORTGAGE                      | I COWET                               |                                                                 | Name on Dill                                                                                                    | ÷                                 |                                 |
|                           | FUNDING INC                              | WATER/SE                              |                                                                 | Payee Alkas TEXACO                                                                                                    | 1000                              |                                 |
|                           | F HOMECOMINGS FINANCIAL                  |                                       |                                                                 | that Presentationed / Denut Pay                                                                                                    |                                   |                                 |
|                           | Continue to Step 2 >>                    |                                       |                                                                 | Select Payer Select                                                                                                    | 1                                 |                                 |
|                           | addining to shap a - 2                   |                                       |                                                                 | and the second second se | Enand Address (Southings of Law   |                                 |
|                           |                                          |                                       |                                                                 | Email me 1 Z days be                                                                                                    | lure a bill is due 🗂              |                                 |
|                           |                                          |                                       |                                                                 | Essail me when a bill payment                                                                                                    | than been sent /                  |                                 |
|                           |                                          |                                       |                                                                 |                                                                                                    |                                   |                                 |

Add Payment Reminder

### Payee Set-up Wizard

Now, you can see the top five (5) payees in the main billing categories for your specific location. Just check the box for a corresponding payee(s) and click Continue to Step 2.

Don't see the right payee? The new Bill Pay system lets you pay anyone. Just enter the names of your other business and/or personal payees into the table on the right. You can pay virtually anyone from one quick screen!

## **Alerts & Reminders**

To enhance your personal security and organize your finances, you can schedule alerts that will generate an email when the selected activities take place in Bill Pay.

You can also enter Reminders into the system that will appear on the My Bills Home section and the Message Center. These will help you to ensure that your bills are always on time and you are always on top of your finances.

|                                                                                                    | Pav Bills                                                                                   | Co                                                                                                | ntact Us                                           | Help                            | Log Out                             |
|----------------------------------------------------------------------------------------------------|---------------------------------------------------------------------------------------------|---------------------------------------------------------------------------------------------------|----------------------------------------------------|---------------------------------|-------------------------------------|
|                                                                                                    | Contraction of the second                                                                   | General Payee Paymer<br>Add or update your alerts and click Add                                   | <b>nt Alerts</b><br>/Change Alerts. If you want to | remove the information from all | update fields, click <b>Reset</b> . |
|                                                                                                    | My Bills Home<br>Calendar<br>Make One-Time Payments<br>Set Vo Recurring Payments            | Payee Specific Alerts Select Payee: Click Here to Select                                          | ▼ Go                                               |                                 | ٥                                   |
| Set Up Alerts<br>Payment Ristory<br>View Edit Payees<br>Dispute Bill Paynest<br>Change Bill Pay Account<br>Add Payment Reminder<br>Planning Tools<br>Personal Profile<br>Security<br>Bill Pay Agreement<br>Heigo Qut | Set Up Alerts<br>Payment History<br>View Edit Payees                                        | Payment Alerts<br>Email me 1 💌 days before a schedule                                             | ed payment will be sent                            | Г                               | 0                                   |
|                                                                                                    | Add llew Payees<br>Dispute Bill Payment<br>Change Bill Pay Accounts<br>Add Payment Reminder | Email me when a new payment is sched<br>Email me when an existing payment is m                    | uled                                               | Г<br>Г                          |                                     |
|                                                                                                    | Planning Tools<br>Personal Profile<br>Security                                              | Email me when any scheduled payment                                                               | exceeds<br>ed after 8 💌 days                       |                                 |                                     |
|                                                                                                    | Bill Pay Agreement<br>Help<br>Log Out                                                       | Email me when a bill payment has been a<br>Email me when a bill payment check has<br>Pavee Alerts | sent<br>s cleared                                  |                                 | •                                   |
|                                                                                                    | Help                                                                                        | Log Out                                                                                           |                                                    | -                               | •                                   |
| the payment is due and the number of days before the due date that you<br>ayment is due.                                                                                                    |                                                                                             |                                                                                                   |                                                    | Г                               |                                     |
|                                                                                                    |                                                                                             |                                                                                                   | yee has been enabled                               | Γ                               | 0                                   |
| ANEXPRESS                                                                                                    | <u> </u>                                                                                    |                                                                                                   | cessed from Bill Pay                               | Γ                               |                                     |

Add a payment reminder. Fill in the amount, the date would like to receive an email reminding you that the My Bills Home ny uses non-Calendar Make One-Time Payments Set Up Recurring Payments Set Up Alerts Payment History View (dat Payees Add Hew Payees Dispute Bill Payment Change Bill Pay Accounts Add Payment Reminder Payment Remin AMERIC Payee Name Payment Amount Due Date (mm/dd/yyyy) Email Address 02/17/2007 Г test@test.com 8 da Г Add Payment Reminder Email me days before this is due. Г Planning Tools Personal Profile Reset Add Payment Reminder >> Г Security Bill Pay Agreement Г Help Log Out Site Map Heset Set Up Alerts >>

when any scheduled payment exceeds , Sever and Continue to Next Preyee >> Ship Ad >>

Feel free to contact us with any questions at 425.275.9700 or visit www.unibankusa.com.